# Инструкция по сдаче экзамена через прокторинг-систему «OES» (ПК версия)

#### Примечание:

- 1. Перед сдачей экзамена через прокторинг, убедитесь, что вы используете **последнюю версию браузера Google Chrome**, **это ОБЯЗАТЕЛЬНО**. Если у вас нет браузера Google Chrome, то скачайте его, перейдя по <u>ссылке</u>
- 2. ОБЯЗАТЕЛЬНО установите расширение, перейдя по ссылке

#### Инструкция по пользованию:

1. Чтобы войти как участник, перейдите по ссылке <u>https://platonus.almau.edu.kz/</u> - введите свой логин и пароль. Нажмите кнопку «Войти».

# Войти в личный кабинет

| Русский |               |                |
|---------|---------------|----------------|
| логин   |               |                |
| Логин   |               |                |
| ПАРОЛЬ  |               | Забыли пароль? |
| Пароль  |               | Ø              |
|         | Войти         | 4              |
|         | Дополнительно |                |

2. В меню выберите «Учебный процесс» далее «Тестирование»

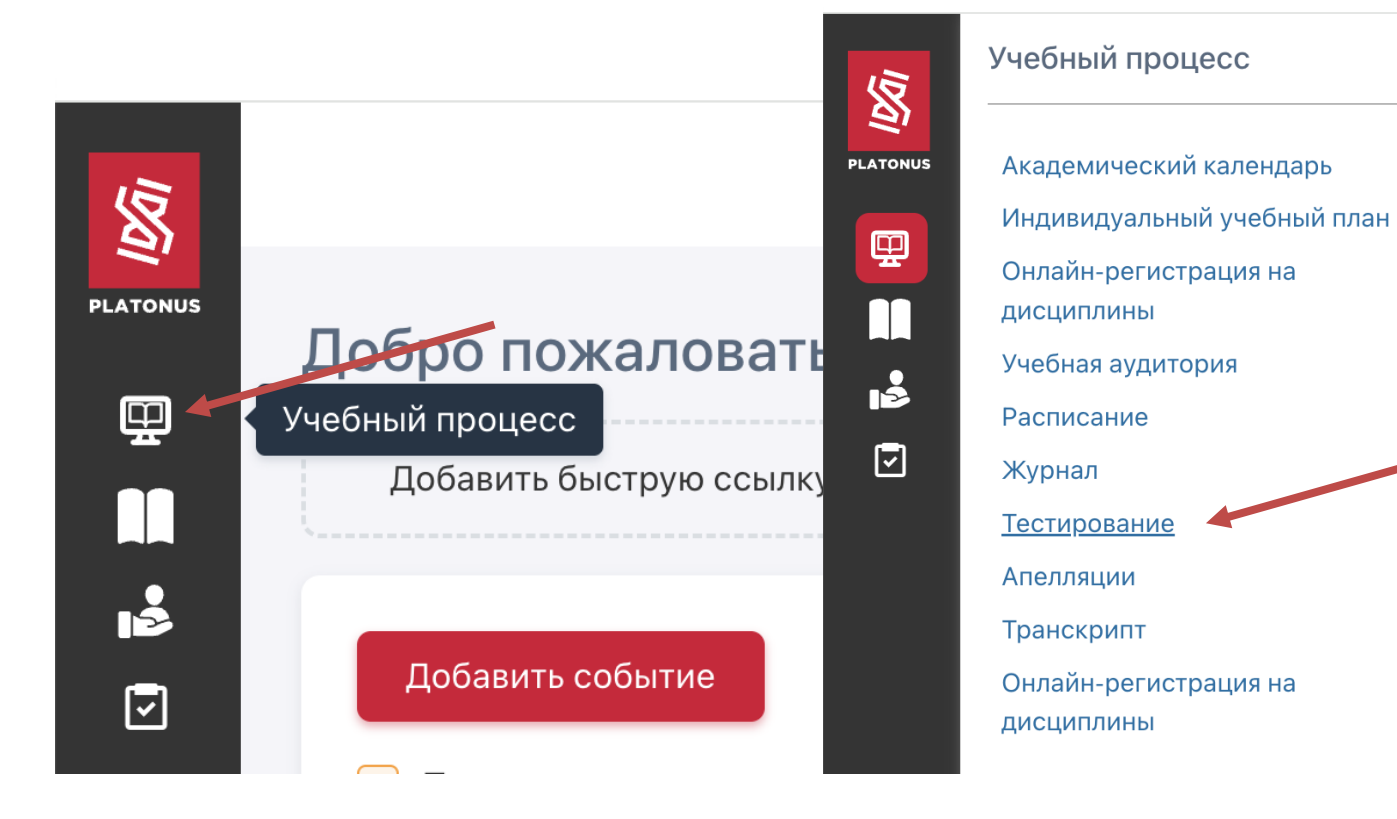

3. Нажмите кнопку «Пройти тестирование»

# Назначенные на сегодня тестирования:

| наименование         | ПРЕПОДАВАТЕЛЬ | НАЧАЛО<br>ТЕСТИРОВАНИЯ | ЗАВЕРШЕНИЕ<br>ТЕСТИРОВАНИЯ | ПРОЙТИ<br>ТЕСТИРОВАНИЕ |
|----------------------|---------------|------------------------|----------------------------|------------------------|
| Тест для прокторинга | Ефтифеев А.В. | 24-09-2024 00:00       | 24-09-2024 23:55           | Пройти<br>тестирование |

Х

M

<sup>></sup>e

## 4. Нажмите «ОК»

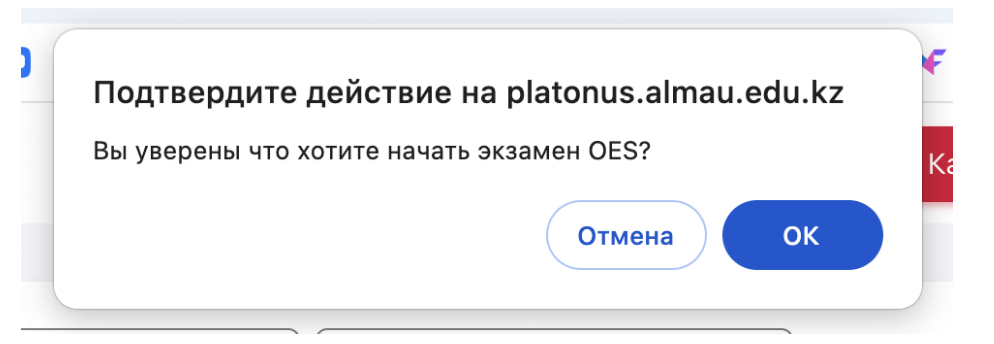

# 5. Нажмите кнопку «Начать»

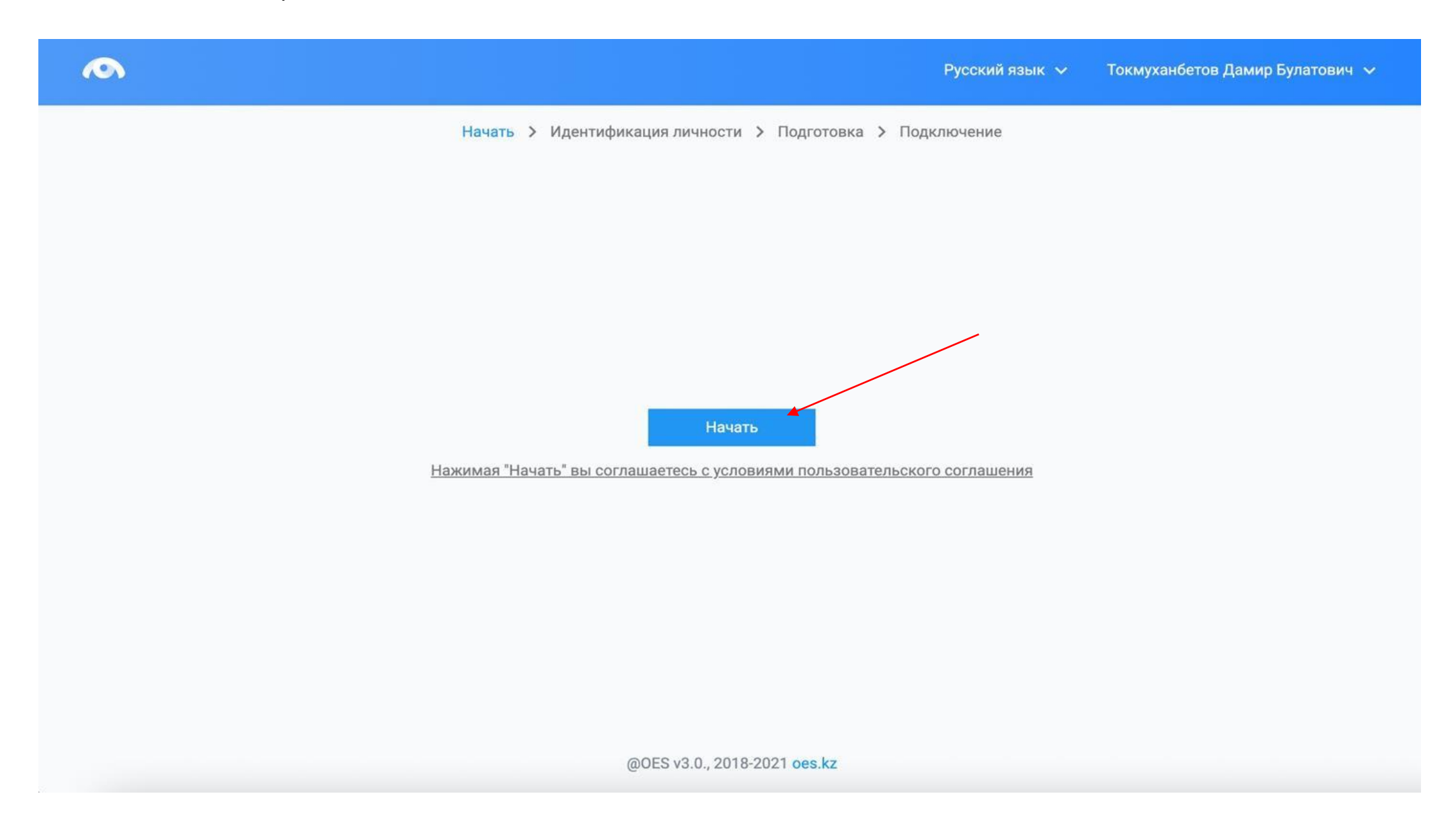

6. Перед экзаменом система проведет предварительную проверку компьютера для доступа к системе идентификации. Нажмите на кнопку «Начать проверку»

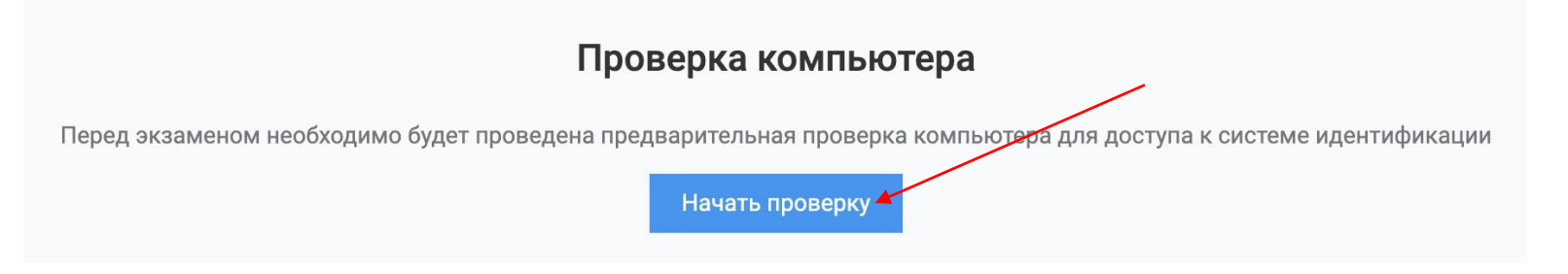

6.1. При проверке. Нажмите во всплывающем окне «Разрешить», для доступа ка камере и микрофону

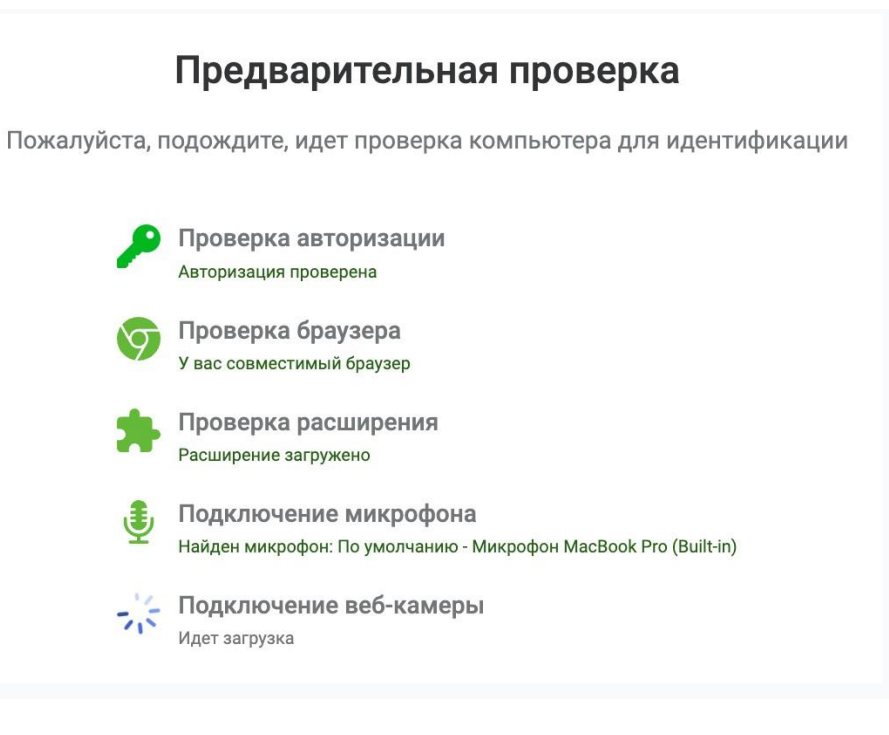

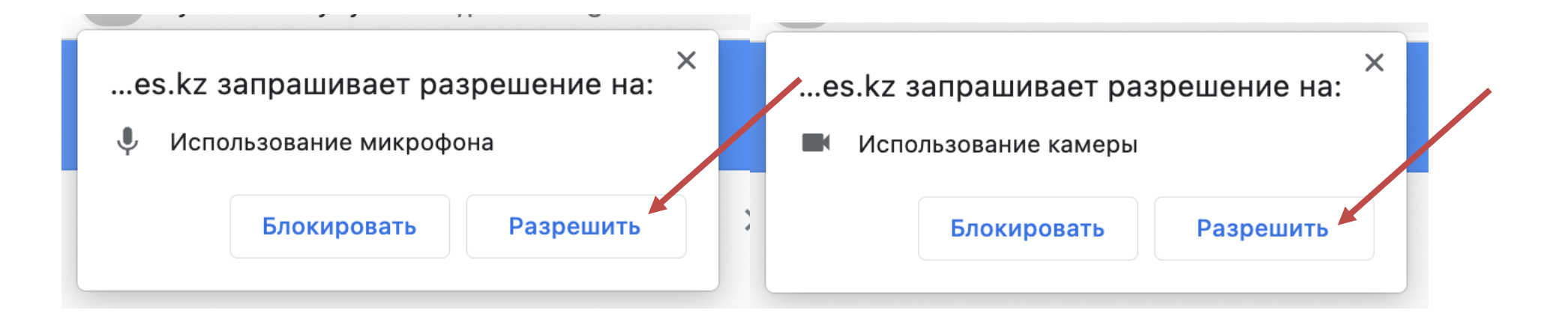

- 7. Идентификация (аутентификация) личности
  - 7.1. Нажмите на кнопку «Продолжить»

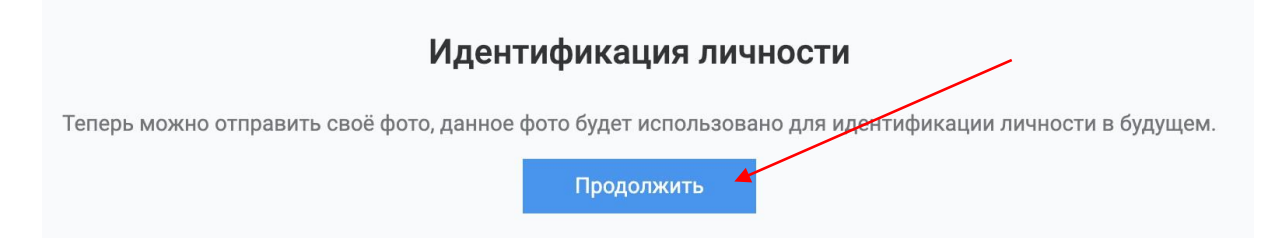

7.2. Поместите лицо в овал и нажмите на кнопку «Сделать фото». Данное фото будет использоваться для аутентификации личности участника. Также обязательно ознакомьтесь с правилами страницы ниже.

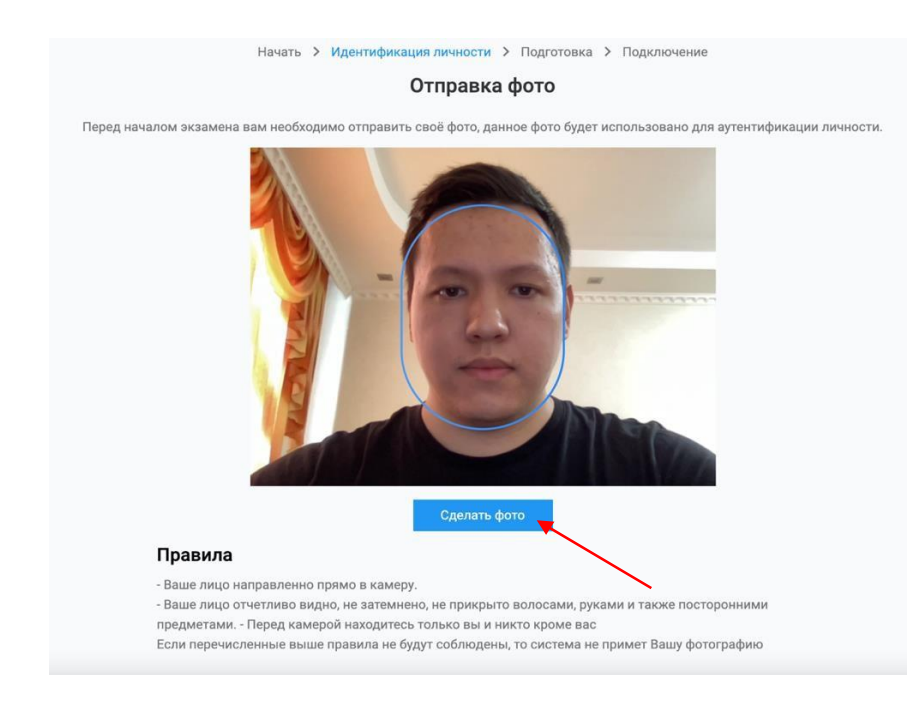

7.3. Если Вас фото устраивает нажмите на кнопку «Отправить», если нет, то на кнопку «Назад» и повторите попытку.

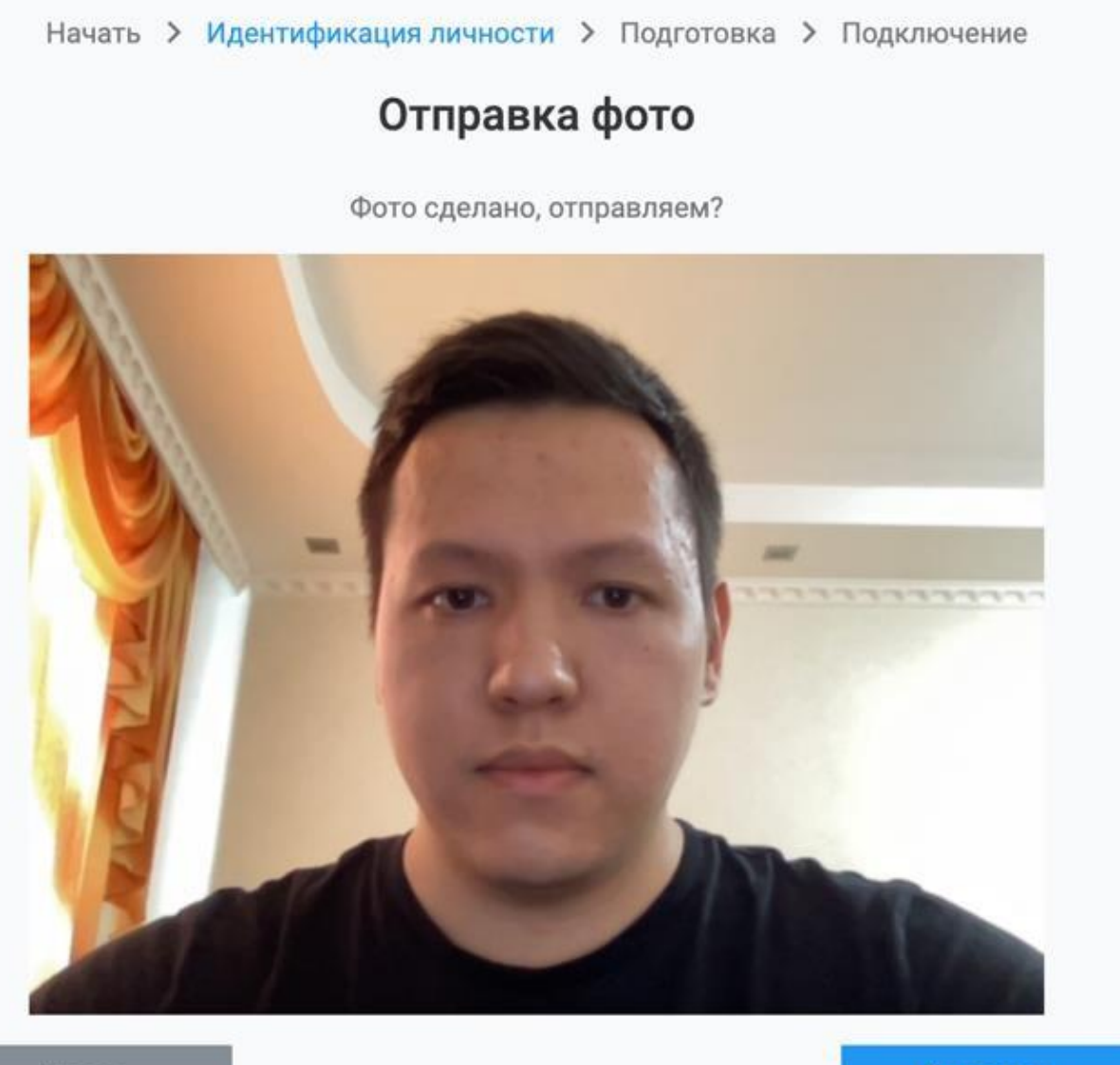

Назад

Отправить

8. Далее начнется подключение. Предоставьте доступ к веб-камере, микрофону и экрану.

Начать > Идентификация личности > Подготовка > Подключение

# Идет подключение

Пожалуйста, подождите, идет подключение к серверу прокторинга

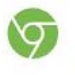

Проверка браузера У вас совместимый браузер

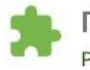

Проверка расширения Расширение загружено

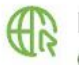

Проверка интернета Скорость интернета 12.20 мб/с подходит

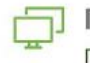

Проверка количества мониторов Проверка пройдена

Подключение микрофона Найден микрофон: По умолчанию - Микрофон MacBook Pro (Built-in)

Подключение веб-камеры Загрузка дополнительного модуля

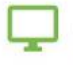

0

Доступ к экрану Захват экрана произведен

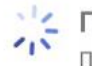

Подключение к серверу Подключение к серверу 1/2 8.1. При доступе к экрану кликните на экран и нажмите кнопку «Поделиться»

| Выберите часть экран                                                                                                    | а для демонстрации                                |                   |  |  |  |
|----------------------------------------------------------------------------------------------------|---------------------------------------------------|-------------------|--|--|--|
| Приложение                                                                                                    | запрашивает разрешение на доступ к вашему экрану. |                   |  |  |  |
| Вкладка Chrome                                                                                                    | Окно                                              | Весь экран        |  |  |  |
| Contraction of the second of the second of t |                                                   |                   |  |  |  |
|                                                                                                    |                                                   | Отмена Поделиться |  |  |  |

# 9. После подключения откроется система тестирования для сдачи теста/экзамена

| $\leftarrow \  \   \rightarrow \  \   G$ | 25 platonus.almau.edu.kz/templa                                | ate.html#/testing/1647#theme-                                                              | wrapper                             |                                                        |                                 |                                | ☆                    | Ď                | & : |
|------------------------------------------|----------------------------------------------------------------|--------------------------------------------------------------------------------------------|-------------------------------------|--------------------------------------------------------|---------------------------------|--------------------------------|----------------------|------------------|-----|
| 🗀 Закупки и ЭСС                          | Ф 🗀 Почта 🗀 OES 🗀 Trello                                       | 💶 💽 🚼 📑 🕪 hh.kz                                                                            | 🗅 Калькуляторы, ц                   | 🗋 PDF/Excel редакт                                     | ¥ WireframePro - 1              | 💥 Создать график/д             | А Техническое обс    |                  | >>  |
| PLATONUS                                 |                                                                |                                                                                            |                                     |                                                        |                                 | 🖁 Карта сайта                  | KZ RU EN 🗹           | Ļ <sup>2</sup> ( |     |
|                                          | Писциплин                                                      | на: <b>Экономика</b>                                                                       |                                     |                                                        |                                 | До з                           | авершения оста       | ЛОСЬ             |     |
|                                          | Время тест                                                     | <ul> <li>Время тестирования: 30 мин.</li> <li>Вид контроля: Рубежный контроль 1</li> </ul> | 00:29:47<br>Вы ответили на 0 из 200 |                                                        |                                 |                                |                      |                  |     |
|                                          | на вид контро                                                  |                                                                                            |                                     |                                                        |                                 |                                |                      |                  |     |
|                                          |                                                                |                                                                                            |                                     |                                                        |                                 |                                | Токазать все вопросн | ы                |     |
|                                          |                                                                |                                                                                            |                                     |                                                        |                                 |                                |                      |                  |     |
|                                          | < Вопрос № 1 > > Как называется описа<br>действия на основе ис | ние действий, котор<br>пользования прошл                                                   | ые принимаюто<br>ого опыта, когд    | ся в конкретных<br>а ситуация име                      | с ситуациях и с<br>ет тенденцию | описывает после<br>повторяться | едовательные         | *                | t   |
|                                          | процедура                                                      |                                                                                            |                                     |                                                        |                                 |                                |                      |                  |     |
|                                          | тактика                                                        |                                                                                            |                                     |                                                        |                                 |                                |                      |                  |     |
|                                          | политика                                                       |                                                                                            |                                     |                                                        |                                 |                                |                      | 4                |     |
|                                          | стратегия                                                      |                                                                                            |                                     |                                                        |                                 |                                | 1                    | -                |     |
|                                          | правило                                                        |                                                                                            |                                     |                                                        |                                 |                                |                      | 1                |     |
| <b>N</b>                                 | Нарушений 0 🔨                                                  |                                                                                            | ©Platonus v6.24.                    | <mark>9.1</mark> (build# 31), 2006-2024 <mark>F</mark> | Platonus                        |                                |                      |                  | (MA |

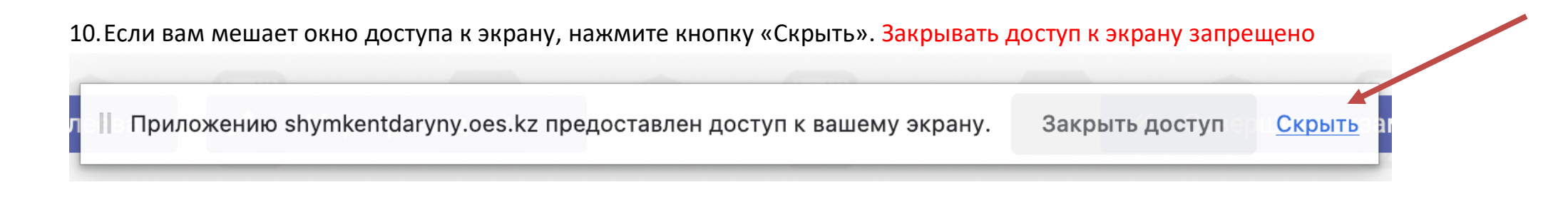

11. Если вы ответили на все вопросы. Теперь можно завершить тест. Нажмите кнопку «Закончить»

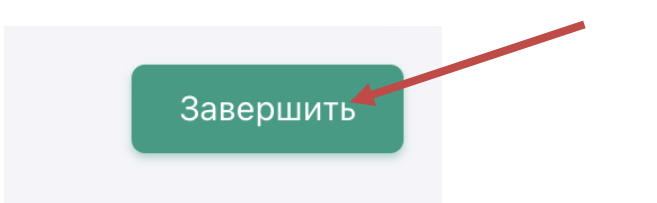

#### 12. Далее нажмите кнопку «Да»

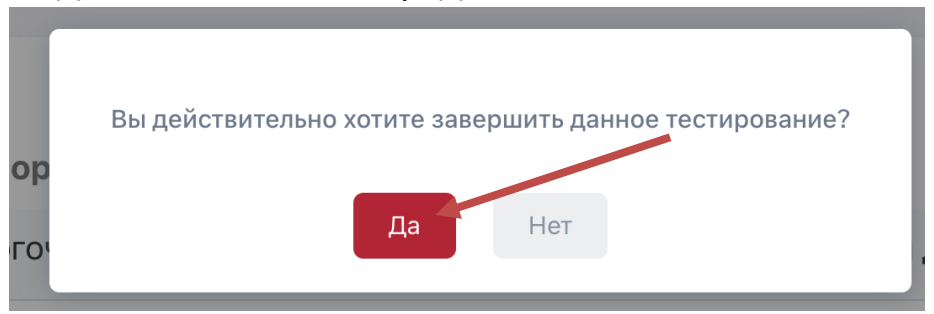

## 13. Тест завершен

Для того чтобы выйти из системы, нажмите кнопку «Вернуться в LMS»

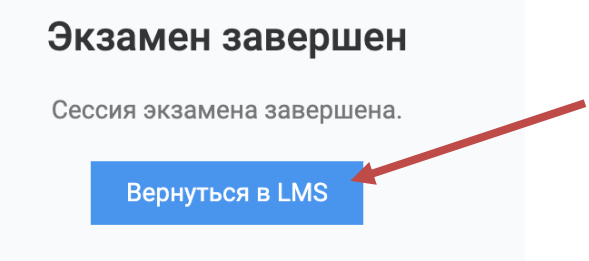